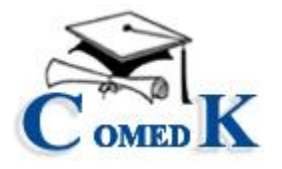

Date: 09.07.2016 (revised on 11.07.2016)

#### NOTIFICATION

Sub: COMEDK UGET 2016 – Procedure for surrendering the seats taken during the first round of Engineering and Architecture counseling.

COMEDK in its notification dtd. 02.07.2016 has hosted on its website the surrender policy, eligibility norms for participation in second and final round of counseling besides a detailed set of schedule of counseling. A seat which has been selected during the first round can only be surrendered earlier to the commencement of second round so that such seats can be offered to eligible candidates during the second round. Similarly a seat cannot be surrendered during the second round as well.

In Annexure – I to the notification dtd. 02.07.2016 surrender policy has been explained. The candidates are advised to refer to the same. It has been mentioned therein that surrender would be accepted only online for which a separate set of procedure would be notified shortly.

Accordingly, the following would be the procedure for online surrendering of seats:

| Stream       | Allotment Made as | Surrender Start | Surrender End |
|--------------|-------------------|-----------------|---------------|
|              | From              | At              | At            |
| Engineering  | 28/06/2016 to     | 9:00 AM of      | 6:00 PM of    |
|              | 9/07/2016         | 12/07/2016      | 15/07/2016    |
| Engineering  | 11/06/2016 to     | 2:00 PM of      | 6:00 PM of    |
|              | 12/06/2016        | 13/07/2016      | 15/07/2016    |
| Architecture | On 13/07/2016     | 10:00 AM of     | 6:00 PM of    |
|              |                   | 20/07/2016      | 23/07/2016    |

a) Schedule for Surrender;

**Note:** After End Date and Time mentioned above ,this surrender option would get automatically disabled and any plea for extending the last date is not acceptable.

- b) A candidate has to access the surrender procedure after logging in through his/her unique user ID and password communicated at the time of registration.
   There is no separate email or fax or any other mode of communication for seat surrender.
- c) Once the candidate logs in, he will have to fill in a **seat surrender form** which explains the seat (college and course) that the candidate has selected during the first round.
- d) Once the above details are gone into, the candidate has to furnish a declaration to the effect that;
  - i) He/she has read and understood the COMEDK surrender policy including the mode and refund after surrender,
  - Dispatch of original allotment letter, bank receipt and verification card by <u>Speed Post only to reach COMEDK Office on or before 25<sup>th</sup></u> July 2016 at the below mentioned address:

COMEDK, #132,Second Floor,11<sup>th</sup> Main, 17<sup>th</sup> Cross, Malleshwaram, Bangalore-560055 The refund will be processed by COMEDK within four working days of receipt of Original Allotment letter by COMEDK.

iii) If the candidate desires to attend the second round counseling as per the schedule notified earlier, he/she has to take out a fresh DD for Rs. 5,000/- in addition to Rs. 50,000/- available with COMEDK (after deducting Rs. 5,000/- towards the process fee for the first round). Similarly, the printout of the receipt or acknowledgment for having surrendered the seat will have to be brought at the time of attending the second round. Also, the candidates desirous of attending the second round after surrendering need not send the original allotment letter, bank receipt and verification card through speed post and the same has to be submitted at the time of their counseling session.

e) If the candidate does not wish to participate in the second round, he/she can claim the refund of Rs. 50,000/- out of Rs. 55,000/- deposited with COMEDK during the first round and for this he/she has to furnish the bank details, Account number and this amount would be sent through NEFT/RTGS within four working days from the date of receipt of original allotment letter, bank receipt and verification card; the bank details will have to be given in the form available after the candidate logs in. however, if the candidate changes his/her mind and desires to attend second round, he/she shall bring apart from original documents, a DD for Rs. 55,000/- payable to COMEDK.

**NOTE** : Ensure that the bank data entered is correct, under no circumstances change request will be entertained and COMEDK will not be held responsible for wrong data.

f) After giving all the above details, the candidate has to confirm to the effect that for surrendering the seats and to claim refund he has taken the consent of his/her parents.

Further, the terms and conditions set out in the seat selection process document notified on 09.06.2016 and surrender policy notified on 02.07.2016 shall prevail to the extent not contrary to the surrender procedure explain herein.

NOTE: In a nutshell, those who are attending the second round after seat surrender shall bring the following:

- a) The original allotment letter for which the seat was surrendered;
- b) DD for the remaining Rs. 5,000/- in the name of COMEDK (TAT No. XXXXXX);
- c) The printout of the receipt/acknowledgment for having surrendered the seat.
- d) All original documents produced during the first round counseling;

A detailed Step by Step Guide on How to Complete the surrender process Online is available in **Annexure –I** of this notification.

Sd/-Chief Executive, COMEDK

### <u>Annexure-I</u>

#### HOW TO SURRENDER THE SEAT ONLINE-STEP BY STEP GUIDE

Step 1: Log in with User id and Password, which has been shared at the time of COMEDK Registration ;

| COMEDK | COMEDK UGET 2016 / Uni-GAUGE EMeD 2016        | ERA<br>FOUNDATION |
|--------|-----------------------------------------------|-------------------|
|        | Login                                         |                   |
|        | User ID.<br>Password<br>Login Forgot Password |                   |
|        | Version 11.01.00                              |                   |

Step 2: Click on the Seat Surrender Tab

|                                                                 |                                                           |                                                             |                    | Pr                                     | rint Form         |
|-----------------------------------------------------------------|-----------------------------------------------------------|-------------------------------------------------------------|--------------------|----------------------------------------|-------------------|
| C OMED K                                                        | COMEDK U                                                  | GET 2016 /                                                  | Uni-GAUG           | E EMeD 2016<br>Click on Seat Surrender | ERA<br>FOUNDATION |
| Note : Your application has been<br>Please click on "+" sign to | successfully submitted.<br>fill your Seat Surrender Form. |                                                             |                    |                                        |                   |
| Application Form                                                | Opt for Additional St                                     | Challenge Form                                              | Seat Surrender     |                                        |                   |
| Application Seq No:                                             |                                                           | 6                                                           |                    |                                        |                   |
| Faculty Stream:                                                 |                                                           | PCB                                                         |                    |                                        |                   |
| Preffered Course App                                            | lying For:                                                | Medical                                                     |                    |                                        | ×                 |
| Applicant Full Name:                                            |                                                           | .S.DFKSLDFHSDLFJWOLTYHSRI FCHDFKHPSKWDPQWERUWEHRKWERV 🛛 🦓 🔥 |                    |                                        | v 🖉 🔁             |
| Father's/Guardian Ful                                           | Name:                                                     | ZXVJKXCF.SDKT'OUH                                           | ILF.SDF.SDFJSDKHFS | SDLFMSD.FLERTIOERHKERHYK               | c 🎩 🖌 🔰           |
| Mother's Full Name:                                             |                                                           | .alsf'pf'isdpfubmsdfl                                       | sdfbhskdfmsd sdfm  | nsldyfgsdkfjsdfsjkdgfsd                |                   |
| DOB(DD/MM/YYYY):                                                |                                                           | 17/01/1991                                                  |                    |                                        |                   |
| Gender:                                                         |                                                           | Male                                                        |                    |                                        |                   |
| Nationality:                                                    |                                                           | Indian National                                             |                    |                                        |                   |
| ID Proof:                                                       |                                                           | Voter ID                                                    |                    |                                        |                   |
| Unique ID Proof No:                                             |                                                           | asdewt,rot-er9t0890                                         | )545bnmergert      |                                        |                   |
| Parent's/Guardian Pro                                           | pof:                                                      | Voter ID                                                    |                    |                                        |                   |

Step 3 : Click on "+" Sign to fill your Seat Surrender Form

| COMEDK                                                   | COMEDK U                                                            | GET 2016 / I   | Uni-GAUGI      | E EMeD 2016 | Print Form Logout |         |
|----------------------------------------------------------|---------------------------------------------------------------------|----------------|----------------|-------------|-------------------|---------|
| Note : Your application has I<br>Please click on "+" sig | been successfully submitted.<br>n to fill your Seat Surrender Form. |                |                |             |                   |         |
| Application Form                                         | Opt for Additional St                                               | Challenge Form | Seat Surrender |             |                   |         |
| Click on Plus                                            | s sign to fill your Seat                                            | Surrender Forn | n              |             | Click on "+       | +" Sign |
| Your Selection                                           |                                                                     |                |                |             | + 0               |         |
| Account <b>0</b> to <b>0</b> of <b>0</b> Entr            | ries.                                                               |                |                |             | Create            |         |
|                                                          |                                                                     | Version 11.0   | 01.00          |             |                   |         |

Step 4 : Seat Selected in 1st Round of Counseling : Application Number , Name , College Selected and Course Selected will be Auto populated.

Please select whether you would like to surrender seat or not ie (YES/NO)

| COMEDK UGET 2016 / Uni-GAUGE EMeD 2016                                                                                                 | ERA<br>FOUNDATION |
|----------------------------------------------------------------------------------------------------|-------------------|
| Seat Surrender                                                                                                    |                   |
| Note: Kindly use Internet Explorer(version 9 and above) or Mozilla Firefox(14 and above) or Google Chrome(20 and above) to fill in the | Surrender Form.   |
| Seat selected in 1st Round of Counselling                                                                                              |                   |
| *Application Number : 6                                                                                                    |                   |
| *Applicant Name : ,S.DFKSLDFHSDLFJWOLTYHSRI FCHDFKHPSKWDPQWERUWEHRKWERWERHJW                                                           |                   |
| *College Selected : FVGSDM./GKSDLFYSIDFGSDJKGFSKFSDKFHSKFHSKDFHSDKFHSKDFHSDKFHSDKFHSD                                                  | 5DKFSDHKFSDSD     |
| *Course Selected : PCB                                                                                                    |                   |
| Seat Surrender Confirmation Select YES/NO                                                                                              |                   |
| *Do you want to surrender the seat 🔘 Yes 🔘 No                                                                                          |                   |

Step 5 : If you Select "No", you can either close the browser by clicking on Close (X) on the top right corner of the page or click on "Submit" button on bottom of the Form. Once you click on "Submit" Close (X) BUTTON, no further changes can be made to the form .

Please go through the note in the form.

| eat Surrender | Close X                                                                                                    |
|---------------|----------------------------------------------------------------------------------------------------|
|               | College Selected : FVGSDM./GKSDLFYSIDFGSDJKGF5KF5DKFH5KDFH5DKFH5KDFH5DKFH5DKFH5DKFH5                                                                                                    |
|               | Seat Surrender Confirmation                                                                                                    |
|               | *Do you want to surrender the seat  Yes No Note: If you do not want to surrender your seat /do not want to continue with surrender process, please click on Close /(x) button on top right corner Once the candidate clicks on "Submit" button at the bottom of this page , no changes /modifications can be made to the form. |
|               | Click on 'Preview' and click<br>on 'Submit' post reviewing<br>the form Submit                                                                                                    |
|               |                                                                                                    |
|               | Note: Please dick on Preview button to verify all details before submitting your form online.Please note that no changes can be made once the canonastic submits the form online.                                                                                                    |
|               | Version 11.01.00                                                                                                    |

Step 6 : If you Select "YES", Accept the declaration and click on "YES" for confirmation.

| Declaration  I certify that I have read and understood the ComedK Surrende and the notification issued on 2nd July 2016.1 agree to abide I I understand that the refund will be made to the bank account | ler Policy explained in the counselling process document notified on 9th June 2016<br>by the terms and conditions mentioned there in. |
|----------------------------------------------------------------------------------------------------|----------------------------------------------------------------------------------------------------|
| <ul> <li>I undertake to submit the original seat allotment letter issued b</li> </ul>                                                                                                    | hv ComedK hv SPEED POST only to reach ComedK office on or before 25th July 2016 at the following addre                                |
| COMEDK,#132,SECOND FLOOR, 11TH MAIN, 17th CROSS,MAI                                                                                                    | ALLESWARAM, BANGALORE – 560055.                                                                                                    |
| I understand that the refund will be processed by ComedK with                                                                                                    | thin 4 (Four) working da Click "YES" for bat Allotment Letter by COMEDK.                                                              |
| eat Surrender Confirmation                                                                                                    | confirmation                                                                                                    |

Step 7 : If you want to attend 2<sup>nd</sup> round counseling after surrendering the seat than select "YES".

Note: You have to produce all the original documents and DD of Rs 5000/- at the time of 2<sup>nd</sup> Round Counselling.

|       | *Do you want to attend to 2nd Round of counselling $()$ Yes $()$ No                                                                                                    |
|-------|----------------------------------------------------------------------------------------------------|
| Note: | : Candidate to Produce all original documents along with a DD of Rs. 5,000/- issued by nationalised banks and in the format as mentioned in the counselling process document. |
| Note: | : Please click on Preview button to verify all details before submitting your form online.Please note that no changes can be made once the candidate submits the form online. |
|       | Preview Application Submit                                                                                                    |

Step 8 : If you don't want to attend 2<sup>nd</sup> round of counseling ,then click on "NO" and go through the note in the surrender form.

You have to enter Bank details as per the Notification and Notes provided .

|                                                                                                    | Enter bank account holder name ,account number,Bank                                                                                                    |
|----------------------------------------------------------------------------------------------------|----------------------------------------------------------------------------------------------------|
| ank Details                                                                                                    | name , branch, IFSC code details                                                                                                    |
|                                                                                                    |                                                                                                    |
| Account Holder Name :                                                                                                    |                                                                                                    |
| Re-Confirm Account Holder Name                                                                                                    |                                                                                                    |
| :                                                                                                    |                                                                                                    |
| NOTE: Ple                                                                                                    | se check your bank account number and IFSC code for NEFT transfer with your Banker before entering the details as the r<br>be made only to the bank account number mentioned below. |
| Account Number for NEET/RTGS                                                                                                    |                                                                                                    |
| Transfer :                                                                                                    |                                                                                                    |
| Re-Confirm Account Number for<br>NEFT/RTGS Transfer :                                                                                                    |                                                                                                    |
| Bank Mamo (                                                                                                    |                                                                                                    |
| - Dank Marrie .                                                                                                    |                                                                                                    |
| Re-Confirm Bank Name :                                                                                                    |                                                                                                    |
| •Branch Name :                                                                                                    |                                                                                                    |
| •Re-Confirm Branch Name :                                                                                                    | Select the Check box for                                                                                                    |
|                                                                                                    | confirmation                                                                                                    |
| <ul> <li>IFSC Code of Bank Branch :</li> </ul>                                                                                                    |                                                                                                    |
| *Re- Confirm IFSC Code of Bank<br>Branch :                                                                                                    |                                                                                                    |
| . Ih                                                                                                    | ve consulted my parents and taken their consent for filling up and submitting the seat surrender form and bank details for                                                          |
|                                                                                                    |                                                                                                    |
| OTE: Please check and verify you                                                                                                    | Jank and Account details again , as any change requests after the Surrender Form is submitted online will not be entertained                                                        |
| To special and a set of a set of a set | the Bauly Lessonsk Normber and TECC Code details formished by your COMEDIA will not be held very smallely far transmission of                                                       |

Step 9 : Click on "Preview Application" to check whether entered details are correct. If not, please enter the correct details and click on "Preview Appplication " Again to reverify all details entered.

If all details entered are correct, then take the print out of surrender form for your reference.

# PRINT OF THE SURRENDER FORM IS MANDATORY FOR APPEARING IN 2<sup>ND</sup> ROUND OF COUNSELLING.

|                                                                                                    | UGET 2016 / Uni-GAUGE EMeD 2016                                                                                                    | Pri              | nt surrender<br>form |
|----------------------------------------------------------------------------------------------------|----------------------------------------------------------------------------------------------------|------------------|----------------------|
| Surrender form Details:                                                                                                    |                                                                                                    | Print Form       |                      |
| College and Course Details                                                                                                    |                                                                                                    |                  |                      |
| Application Number :<br>Applicant Name :<br>College Selected :                                                                              | 6<br>.S.DFKSLDFHSDLFJWOLTYHSRI FCHDFKHPSKWDPQWERUWEHRKWERWERHJW<br>fvgsdm./gksdifysidfgsdjkgfskfsdkfhskdfhsdkfhskdfhsdkfhskdkfhsdkfhs | ihkfsdsd sdifgsd |                      |
| Course Selected :                                                                                                    | PCB                                                                                                    |                  |                      |
| Do you want to surrender the seat :<br>Are you sure you want to surrender the seat :<br>Do you want to attend to 2nd Round of counselling : | Yes<br>Yes<br>No                                                                                                    |                  |                      |
| Bank Details                                                                                                    |                                                                                                    |                  |                      |
| Account Holder Name :                                                                                                    | YUYUTYUT                                                                                                    |                  |                      |
| Re-Confirm Account Holder Name :                                                                                                    | HIGI Click on "OK" to go back to                                                                                                    |                  |                      |
| Account Number for NEFT/RTGS Transfer :                                                                                                    | 666666666                                                                                                    |                  |                      |
| Ref ontim Account Number for NEEDRIGS Transfer :                                                                                            | Ok                                                                                                    |                  |                      |
| IFSC Code of Bank Branch :                                                                                                    |                                                                                                    |                  |                      |
|                                                                                                    |                                                                                                    |                  |                      |
| I have const                                                                                                    |                                                                                                    |                  |                      |
|                                                                                                    |                                                                                                    |                  |                      |

Step 10 : Click on Submit button to complete the form.

| I have consulted my parents and taken their consent for filling up and submitting the seat surrender form and bank details for refund.                                         |
|----------------------------------------------------------------------------------------------------|
| NOTE: Please check and verify your Bank and Account details again ,as any change requests after the Surrender Form is submitted online will not be entertained.                |
| In case of any discrepancies in the Bank Account Number and IFSC Code details furnished by you, COMEDK will not be held responsible Click on Submit transaction of refund.     |
| Note: Please click on Preview button to verify all details before submitting your form online.Please note that no changes can be made once the midate submits the form online. |
| Preview Application Submit                                                                                                    |
|                                                                                                    |

## **NOTE** : INCASE OF REFUND, CLICKING ON SUBMIT BUTTON IS MANDATORY, WITHOUT WHICH REFUND ACTIVITY /SURRENDER PROCESS WILL NOT BE INITIATED.CLICKING ON "SUBMIT" BUTTON AFTER FILLING IN ALL DETAILS AS REQUIRED IS MANDATORY FOR SURRENDERING PROCESS.

Step 11: After clicking on 'submit' button of the surrender form, you will be able to view the surrender application and take the print out by clicking on 'view 'button and there after the " print" button.

| C OMED K CC                               | DMEDK UGET 2016 / Uni-GAUGE EMeD 2016                                              |
|-------------------------------------------|------------------------------------------------------------------------------------|
| Note : Application form has been saved su | ccessfully.Kindly Click Edit button on the top right side of this page to proceed. |
| Application Form Challer                  | nge Form Seat Surrender                                                            |
| Click on Plus sign<br>Your Selection      | Click on view<br>button<br>Application Seg No 🗧                                    |
| ٩                                         | 4                                                                                  |
| View Account 1 to 1 of 1 Entries.         |                                                                                    |
|                                           | Version 11.01.00                                                                   |

| COMED COM                           | EDK UGET 2016 / Uni-GAUGE EMeD 2016 | Click on print |
|-------------------------------------|-------------------------------------|----------------|
| College and Course Details          | 5                                   |                |
| Application Number :                | 7                                   |                |
| Applicant Name :                    | DFGFDGDF                            |                |
| College Selected :                  | fgdfg                               |                |
| Course Selected :                   | PCM                                 |                |
| Seat Surrender Confirmation         | on                                  |                |
| Do you want to surrender the seat : | No                                  |                |
|                                     |                                     |                |
|                                     |                                     |                |
|                                     |                                     |                |
|                                     |                                     |                |
|                                     | Version 11.01.00                    |                |